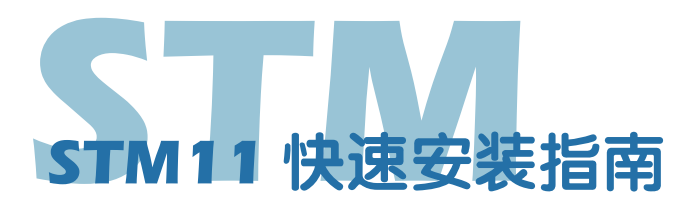

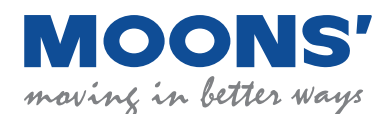

## 开始前的准备

请确保以下各项在开始安装STM11前准备就绪:

- 一个15-30V (推荐24VDC) 直流电源
- 一台已安装微软Windows XP, Vista, Windows 7 或者 Windows 8 (32位或64位) 操作系统的个人电脑
- 从鸣志的官网下载并安装ST configurator 和Q Programmer 软件
- 一根配套线束(含电源, I/O和通讯接线, 已随产品附带)
- 一个RS-485适配器

## 警告:

- 只有技术人员才可以安装,调试或维护本产品
- 请在安装或调试前仔细阅读说明书
- 请确保设备各部分与机壳接地良好
- 本产品包含静电敏感元件,不正当接触可能会造成产品失效

### 安装软件

第1步

在使用ST Configurator软件配置STM11集成式电机前,以下步骤是事先必须做的:

a)从MOONS'官方网站下载ST Configurator的安装程序,Q编程型驱动器还需要下载Q programmer软件

- b) 点击并运行ST Configurator安装程序
- c) 使用通讯电缆连接驱动器和PC机,如果您使用RS-422/485,那么通信方式必须是全双工模式(见下面 "通讯接线")
- d) 将驱动器连接到直流电源
- e)检查所有的接线是否牢靠,完成后打开ST Configurator软件

# **第2**步

#### 连接直流电源

- a) 使用AWG26线规导线连接STM11和电源,将电源 "+" 端连接至STM11上标有 "+" 的 端口,将电源 "-" 端连接至STM11上标有 "-" 的端口
- b) 小心电源线不要接反, 接反有可能会使内部保险丝熔断进而影响保修
- c) 如果客户使用的是稳压电源,电机在高速运转时产生的反电势有可能会影响 稳压电源,RC-880的反电势钳位模块可以帮您解决烦恼,请登陆MOONS' 网站查看STM11用户手册,以获得更详细的信息。
- d) 给驱动器供电
- e) 软件会自动识别出您的驱动器,显示出相应的驱动器型号及固件版本号,表明这个驱动器可以正常使用了

注意:任何型号的STM11集成式电机的安装环境必须具有良好的散热条件及空气流通。STM11集成式电机周围必须留有足够的空间以保证空气对流。

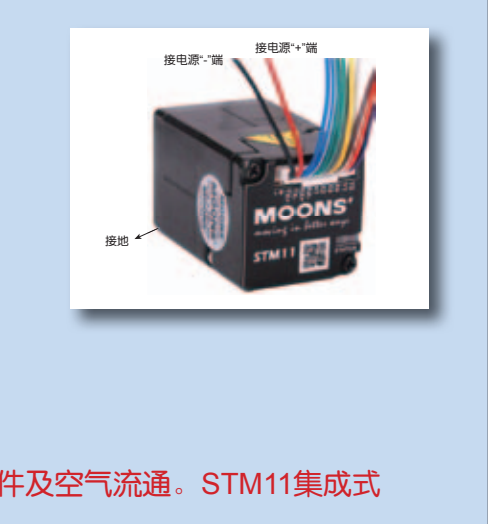

## 第3步

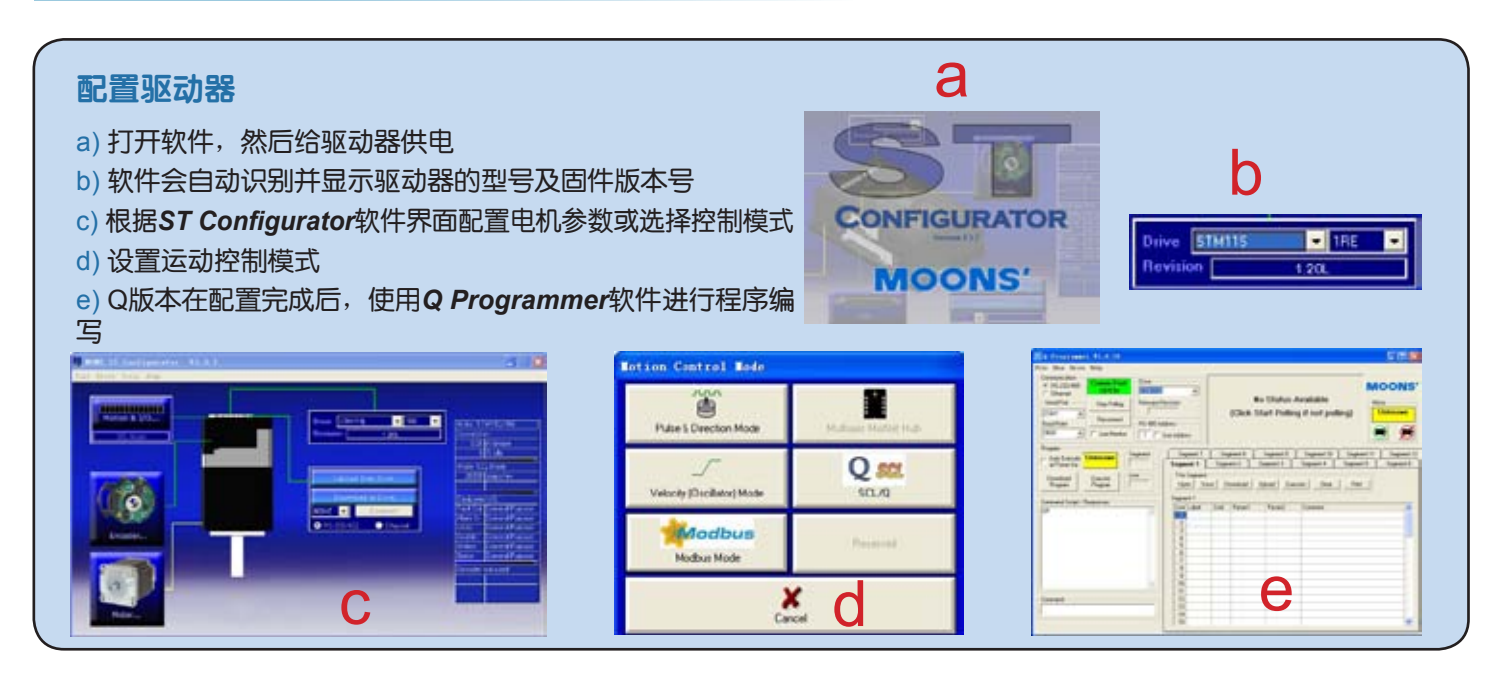

通讯接线

### RS-422/485全双工系统(四线)

#### RS-232至RS-422/485全双工系统(四线)转换器

• 推荐使用UTEK的**UT-202** RS232至RS-422转换器。 仅支持全双工(4线制)RS-422通讯。

#### 转换器的连线顺序如下:

| DB9公端(PIN) | 转换器  | 驱动器 |
|------------|------|-----|
| 1          | T/R+ | RX+ |
| 2          | T/R- | RX- |
| 3          | RX+  | TX+ |
| 4          | RX-  | TX- |
| 5          | GND  | GND |

#### USB至RS-422/485全双工系统(四线)转换器

推荐使用UTEK 的**UT-890** USB至RS-422/485转化器。 该产品同时支持全双工(4线制)RS-422通讯和2线制的半双 工RS-485D都能使用。

#### 转换器接线顺序如下:

| DB9公端(PIN) | 转换器  | 驱动器 |
|------------|------|-----|
| 1          | T/R+ | RX+ |
| 2          | T/R- | RX- |
| 3          | RX+  | TX+ |
| 4          | RX-  | TX- |
| 5          | GND  | GND |

(http://www.szutek.cn)

#### RS-422/485半双工系统(两线)

#### RS-232至RS-422/485半双工系统(两线)转换器

推荐使用UTEK 的UT-201 RS232至RS-422转换器。
仅支持2线制的半双工RS-485。

## 转换器的连线顺序如下:

| 转换器  | 驱动器                                        |
|------|--------------------------------------------|
| T/R+ | RX+                                        |
| T/R- | RX-                                        |
| T/R+ | TX+                                        |
| T/R- | TX-                                        |
| GND  | GND                                        |
|      | 转换器<br>T/R+<br>T/R-<br>T/R+<br>T/R-<br>GND |

#### USB至RS-422/485(两线)转换器

• 推荐使用UTEK 的UT-890 USB至RS-422/485转化器。

该产品同时支持全双工(4线制)RS-422通讯和2线制的半双 工RS-485都能使用。

#### 转换器接线顺序如下:

| DB9公端(PIN) | 转换器  | 驱动器 |
|------------|------|-----|
| 1          | T/R+ | RX+ |
| 2          | T/R- | RX- |
| 3          | T/R+ | TX+ |
| 4          | T/R- | TX- |
| 5          | GND  | GND |

如果您对我们的产品有什么建议或需要我们的帮助,请垂询+86-4008209661,或访问 www.moons.com.cn。

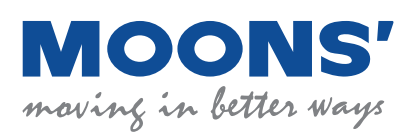

#### 上海市闵行区闵北工业区鸣嘉路168 号 电话: 021-5263 4688 传真: 021-6296 8682 网址: www.moons.com.cn E-mail: ama-info@moons.com.cn

**STM11 快速安装指南** CHINA/ 07TH/ AUGUST/ 2015